# 8 – HOGYAN KELL KONFIGURÁLNI A SOROS PORTOKAT

## 8.1 Bevezetés

Az UNIFLOW-200 akár 8 soros porttal is rendelkezhet.

Ebben a dokumentumban leírjuk, hogy hogyan kell konfigurálni a különböző soros port modulokat.

### 8.2 Firmware kompatibilitás

A Com1, Com2, Com3 portra vonatkozó előírások bármilyen verziójú firmware esetén érvényesek.

A Com4, Com5, Com6, Com7 és Com8 portra vonatkozó előírások a 220502 és magasabb verziószámú firmware esetén érvényesek.

## 8.3 A rendelkezésre álló soros portok

Az UNIFLOW-200 a következő soros portokkal rendelkezhet.

1 db soros port a CPU kártyán. Ez a port mindig rendelkezésre áll, függetlenül a készülék I/O kártya konfigurációjától. Ezt a portot Com1-nek nevezzük.

2 db további soros port a soros bővítő modulon. Ezek a portok akkor állnak rendelkezésre, ha az UNIFLOW-200-at az U200\_SE modullal rendelték meg. Ezeket a portokat Com2 és Com3 portnak nevezzük.

5 db további soros port a soros bővítő kártyán. Ezek a portok akkor állnak rendelkezésre, ha az UNIFLOW-200-at az U200\_CX5 soros bővítő kártyával rendelték meg. Ezeket a portokat Com4, Com5, Com6, Com7 és Com8 portnak nevezzük, függetlenül attól, hogy az U200\_SE soros bővítő modul be van építve vagy nincs.

A rendelkezésre álló portokat a következő táblázat foglalja össze:

| Nincs U200_SE<br>modul<br>Nincs U200_CX5<br>kártya | Van U200_SE modul | Van U200_CX5<br>kártya | Van U200_SE modul<br>és van U200_CX5<br>kártya |
|----------------------------------------------------|-------------------|------------------------|------------------------------------------------|
| Com1                                               | Com1              | Com1                   | Com1                                           |
|                                                    | Com2              |                        | Com2                                           |
|                                                    | Com3              |                        | Com3                                           |
|                                                    |                   | Com4                   | Com4                                           |
|                                                    |                   | Com5                   | Com5                                           |
|                                                    |                   | Com6                   | Com6                                           |
|                                                    |                   | Com7                   | Com7                                           |
|                                                    |                   | Com8                   | Com8                                           |

# 8.4 A soros bővítő modul és a soros bővítő kártya beépítése

A gyártó nagyon nyomatékosan azt javasolja, hogy az UNIFLOW-200-at a szükséges számú soros porttal rendeljék meg. Ebben az esetben a soros bővítő modult és/vagy a soros bővítő kártyát a gyártás során beépítik a készülékbe és teljes körű tesztnek vetik alá.

Bizonyos körülmények között előfordulhat, hogy a soros portok számát egy már üzemelő készüléknél kell bővíteni és nincs lehetőség a készüléknek a gyártóhoz való visszaküldésére. Ebben a pontban útmutatást adunk arra, hogy hogyan kell a soros bővítő modult/kártyát beépíteni az UNIFLOW-200-ba, ezt azonban az üzemeltető saját felelősségére és kockázatára teheti meg.

## 8.4.1 A hardver beépítése

Vegye ki az UNIFLOW-200 belső szerelőkeretét a házból, a hátlap bal felső és jobb alsó sarkában található rögzítő csavarok kicsavarása után (ld. a lenti képen).

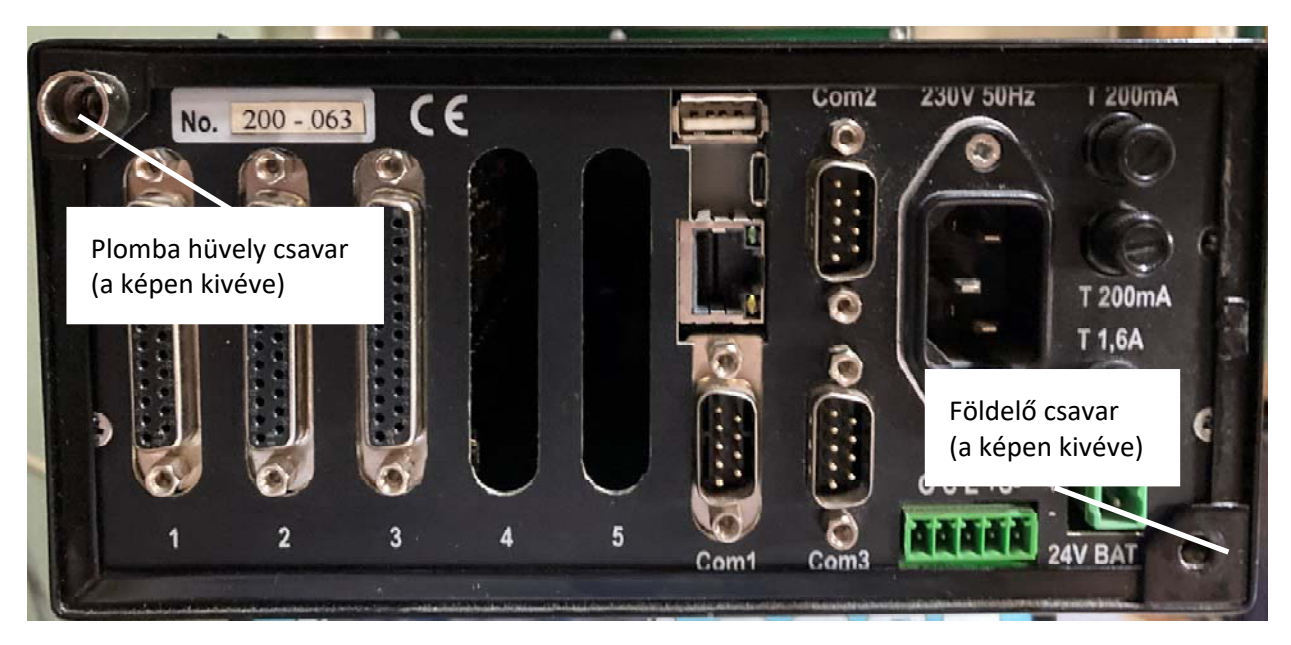

Csavarja ki a hátlapot a keret többi részéhez rögzítő 4 db csavart (ld. a lenti képen).

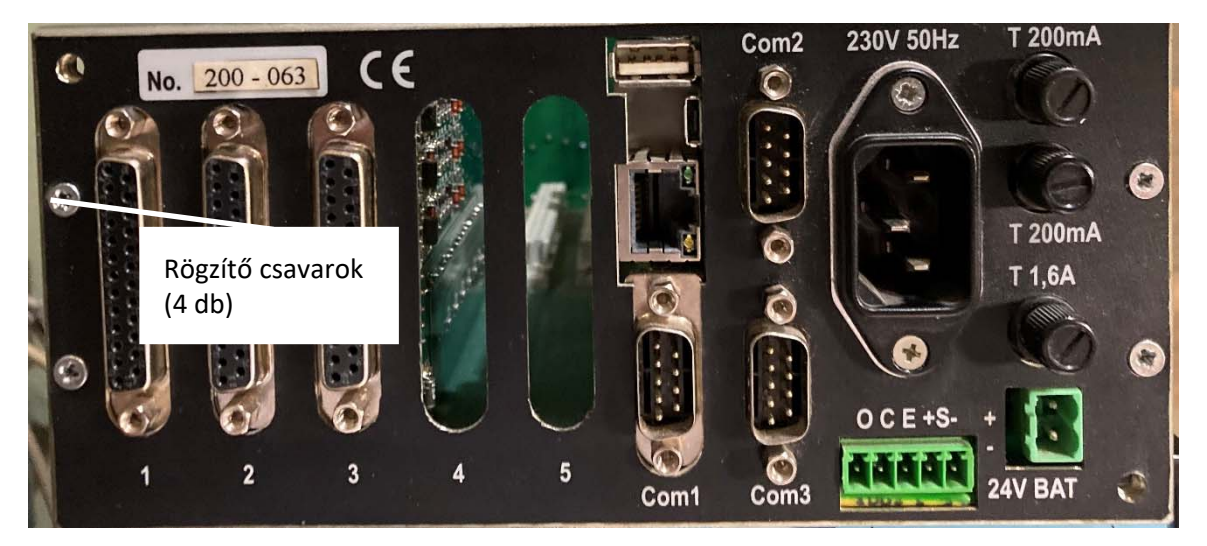

#### 8.4.1.1 Az U200\_SE modul beépítése

Vágja ki a hátlapon a Com2 és Com3 csatlakozók helyén a takaró fóliát.

Illessze be az U200\_SE modul csatlakozóit a hátlak kivágásába és rögzítse azokat a modullal kapott csavarokkal.

Csatlakoztassa az U200\_SE modulon lévő szalagkábel szabad végét a CPU kártya élén, az U200\_SE modullal szemközt található csatlakozóba (ld. a lenti képen).

#### 8.4.1.2 Az U200\_CX5 kártya beépítése

Vágja ki a hátlapon az 5. számú kártyahely csatlakozójának helyén a takaró fóliát.

Helyezze be az 5. kártyahelyre a kártyát, óvatosan illessze bele a kártya alsó élén található tüskéket az alaplap csatlakozójába.

Csatlakoztassa az U200\_CX5 kártyán lévő szalagkábel szabad végét a CPU kártya élén, az kártya szalagkábelével szemközt található csatlakozóba (ld. a lenti képen).

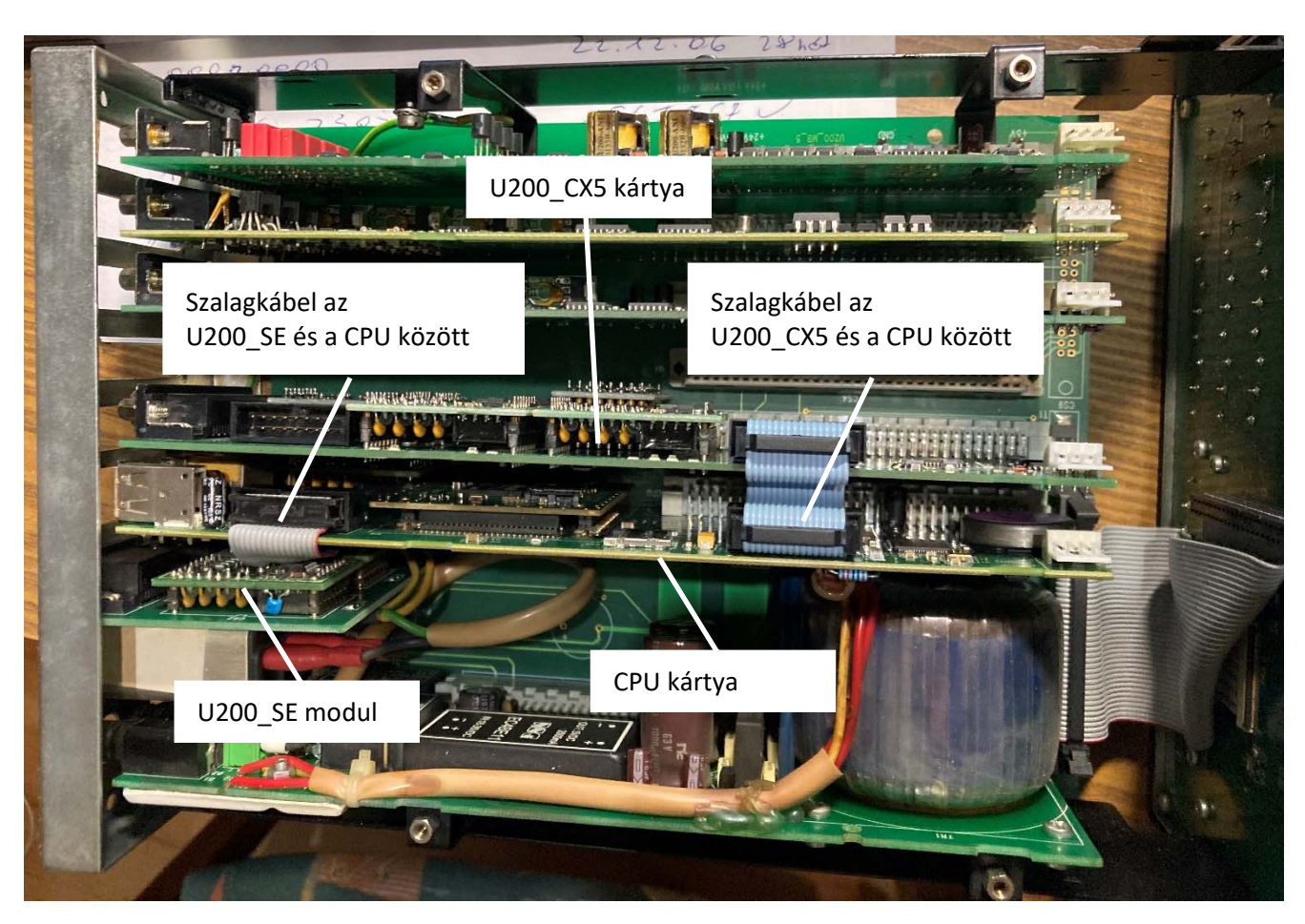

Ezzel a hardver beépítése készen van

Szerelje össze az UNIFLOW-200-at, a szétszereléssel ellentétes sorrendben.

# 8.4.2 Csatlakozó adapter az U200\_CX5 kártyához

Az U200\_CX5 kártyához rendelhető a lenti képen látható csatlakozó adapter, amely a kártya DSUB csatlakozójára dugva sorkapcsos bekötési pontokat biztosít.

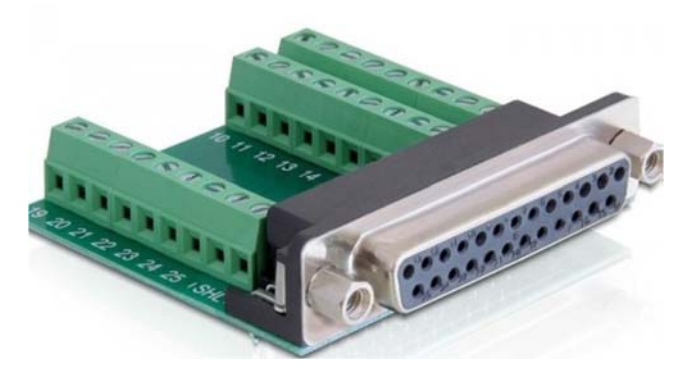

# 8.4.3 A szoftver konfigurálása

A soros portok konfigurálhatók a billentyűzeten és a kijelzőn keresztül, vagy elkészíthető a paraméter projekt a soros portok beállításaival a ToolBox szoftver segítségével.

A portok konfigurálási folyamata azonos az összes portra.

#### 8.4.3.1 A soros port konfigurálása a billentyűzeten és a kijelzőn keresztül

Navigáljon el a Com portok menübe, ahogyan a lenti képen látszik, és válassza ki a konfigurálni kívánt portot. Csak azok a portok fognak látszani, amelyek be vannak építve a számítóműbe.

UNIFLOW-200 HOGYAN KELL KONFIGURÁLNI A SOROS PORTOKAT

Rev.: 2023. július

| Fömenü         | rC0M1 | Interfész para | néterek          |
|----------------|-------|----------------|------------------|
|                | -COM2 | Interfész      | COM7             |
| Paraméterek    | -COM3 | Típus          | RS232            |
|                | -COM4 | RTS/CTS haszn. | nincs            |
| Interfész      | -COM5 | Baud rate      | 9600             |
|                | -COM6 | Adatbitek sz.  | 8                |
| COM portok ——— | COM7  | Stopbitek sz.  | 1                |
|                | LCOM8 | Paritás bit    | nincs            |
|                |       | Protokoll      | STD Modbus slave |
|                |       | Mód            | RTU              |
|                |       | Modb.eszk.cím  | 1                |
|                |       |                |                  |

Az interfész paraméterek képen állítsa be a paramétereket olyan módon, hogy azok megegyezzenek a portra csatlakozó külső eszköz portjának paraméter beállításaival. A kiválasztott protokolltól függően további paraméterek is megjelenhetnek.

A soros portok konfigurálásának részletes leírását ld. az UNIFLOW-200 Többfunkciós hozamszámítómű Műszerkönyvének 10.2.4. Soros interfész paraméterek pontjában.

#### 8.4.3.2 A soros port konfigurálása az UNISetup szoftverrel

Hozzon létre egy új projektet, vagy nyisson meg egy meglévő projektet, ha azt módosítani akarja.

| 🗄 5 🕤 🖆     | Uniflow200_8_hogyan_kell_konfiguralni_a_soros_portokat.docx - Word Jozsef Balla                                                                                                    | <u>∎ − ⊡</u>                     |
|-------------|----------------------------------------------------------------------------------------------------|----------------------------------|
| File Home I | UNISetup Version 230614                                                                                                    |                                  |
|             | Projekt                                                                                                    |                                  |
| Paste D. T  | < aktuális projekt : [Teszt_altalanos_15g_adag_PID] >                                                                                                    |                                  |
| × × BI      | 🗌 Konfiguráció V.230614                                                                                                    | 0' 🛛                             |
| Clipboard 🕓 | Projekt mentése                                                                                                    |                                  |
| L           | Kártya konfiguráció:   1. pozició 2. pozició 3. pozició 4. pozició 5. pozició   Konfigurál Konfigurál Konfigurál Konfigurál Konfigurál Konfigurál   ani8 ani4pt2 pitc4641 hti4x15 aodio484 | Modbus jelek<br>Konfigurál       |
|             | Általános paraméterek Áramlás számító kör paraméterek<br>Konfigurál Konfigurál Tényleges 💌                                                                                                 | PID szabályozó kör<br>Konfigurál |

Kattintson az Általános paraméterek Konfigurál gombra.

Válassza a Com fület és az Interfész legördülő menüben válassza ki azt a soros portot, amelyiket konfigurálni akarja.

Az UNISetup programban a legördülő menüben mind a 8 Com port neve látható lesz.

Ügyeljen rá, hogy csak azokat a portokat konfigurálja, amelyeket használ az adott projektben.

#### Rev.: 2023. július

#### UNIFLOW-200 HOGYAN KELL KONFIGURÁLNI A SOROS PORTOKAT

| 🗄 ५ ୯ 🖆     |                                      | kell_konfiguralni_a_soros_portokat.docx - \ |  |
|-------------|--------------------------------------|---------------------------------------------|--|
| File Home I | UNISetup Version 230614              |                                             |  |
|             | Projekt                              |                                             |  |
| Calibri (B  | < aktuális projekt: [Teszt altalanos | 15g adag PID1>                              |  |
| Paste 😽 B I |                                      |                                             |  |
| Clink and C | Altalános paraméterek                |                                             |  |
|             | Paraméterek mentése                  |                                             |  |
| -           | Com Ethernet Intervallum             | Def.ParKijelzés Felhaszn.adatok             |  |
|             |                                      |                                             |  |
|             | Interfész                            | : Com1 👻                                    |  |
|             |                                      | Com1                                        |  |
|             | Tinue                                | . Com2                                      |  |
|             |                                      | Com3                                        |  |
|             | RTS/CTS naszn.                       | Com5                                        |  |
|             | Baud rate                            | Com6                                        |  |
|             | Adatbitek sz.                        | : Com7                                      |  |
|             | Stopbitek sz.                        | : Com8                                      |  |
|             | Paritás bit                          | : nincs 💌                                   |  |
|             | Protokoll                            | : STD Modbus slave 🗸                        |  |
|             | Mód                                  | : RTU 🔻                                     |  |
|             | Modb. eszk. cím                      | : 1                                         |  |
|             |                                      |                                             |  |

| <b>⊟ 5</b> × 0 |                                                            | ell_konfiguralni_a_s    | oros_portokat.docx - | - W |
|----------------|------------------------------------------------------------|-------------------------|----------------------|-----|
| File Home      | Inst 📋 UNISetup Version 230614                             | UNISetup Version 230614 |                      |     |
| Calib          | Projekt<br>i (B<br>< aktuális projekt : [Teszt altalanos 1 | 5g adag PID1>           |                      |     |
| Paste 😽 B      | I Általános paraméterek                                    |                         |                      |     |
| Clipboard      | Paraméterek mentése                                        |                         |                      |     |
|                | Com Ethernet Intervallum                                   | Def.ParKijelzés         | Felhaszn.adatok      | 7.  |
|                | Interfész :                                                | Com6                    | -                    |     |
|                | Tipus :                                                    | RS232                   | -                    |     |
| -              | RTS/CTS haszn. :                                           | nincs                   | -                    |     |
| ~              | Baud rate :                                                | 9600                    | -                    |     |
| -              | Adatbitek sz. :                                            | 8                       |                      |     |
|                | Stopbitek sz. :                                            | 1                       |                      |     |
| 4              | Paritás bit :                                              | nincs                   |                      |     |
| -              | Protokoll :                                                | STD Modbus sla          | ve 🔽                 |     |
| -              | Mód :                                                      | RTU                     | -                    |     |
|                | Modb. eszk. cim :                                          |                         | 1                    |     |

Az interfész paraméterek képen állítsa be a paramétereket olyan módon, hogy azok megegyezzenek a portra csatlakozó külső eszköz portjának paraméter beállításaival. A kiválasztott protokolltól függően további paraméterek is megjelenhetnek.

A soros portok konfigurálásának részletes leírását ld. az UNIFLOW-200 Többfunkciós hozamszámítómű Műszerkönyvének 10.2.4. Soros interfész paraméterek pontjában.